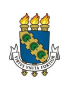

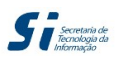

Universidade Federal do Ceará - Secretaria de Tecnologia da Informação

Este guia foi criado para explicar particularidades no processo de solicitação de turmas anuais, devido às dúvidas a respeito das datas exigidas pelo sistema.

Ele não se propõe a explicar todo o processo de solicitação de turmas. Logo, caso o leitor ainda não compreenda o processo de demanda e oferta de turmas no SIGAA, é recomendado que o manual de demandas seja lido primeiro. Ele pode ser encontrado na página <u>Página do SI3 no Portal da UFC</u>.

Turmas anuais, por padrão, permitem flexibilidade de horário no sistema. Na parte de escolha de horário, o usuário pode cadastrar mais de um (cada um começando num dia X e terminando num dia Y).

No alto do calendário, o sistema mostra os campos para datas de início e fim do horário. O botão "Usar o mesmo período da Turma" preenche esses campos com as datas de início e fim do semestre letivo - neste caso, 2012.1. Para turmas anuais, esse preenchimento é insuficiente. A solução é cadastrar dois horários: um para o primeiro semestre e outro para o segundo. Em cada um deve constar a metade dos créditos do componente curricular.

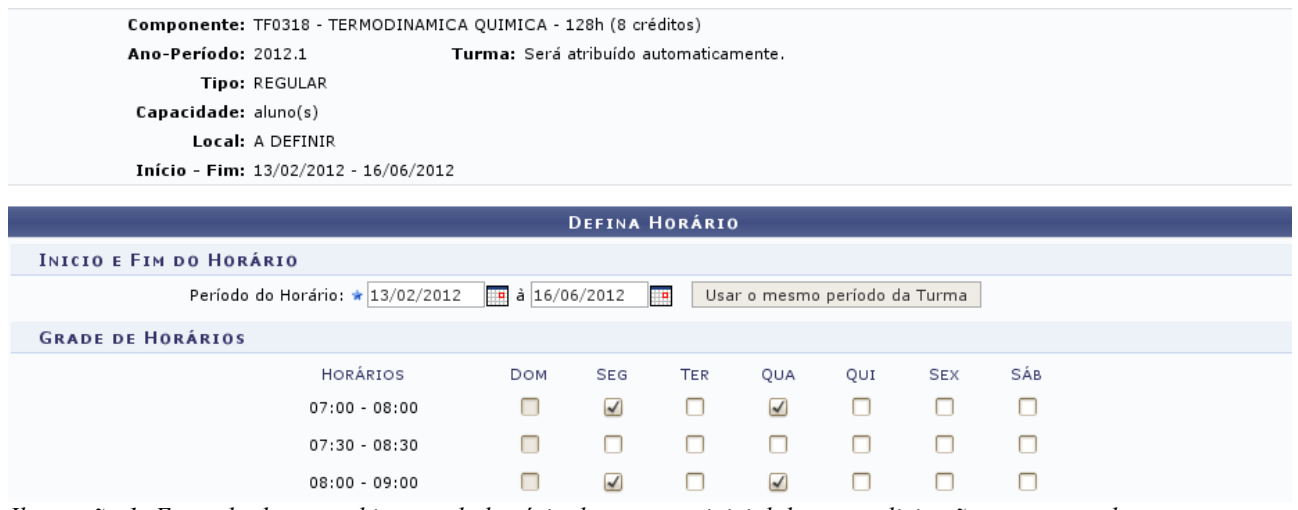

Ilustração 1: Exemplo de preenchimento do horário do semestre inicial de uma solicitação turma anual.

Ao selecionar o horário para o primeiro horário (figura acima), o usuário desce até o fim da tabela de horários e clica em "Adicionar Horário".

O horário marcado será acrescentado à lista de horários adicionados.

| 21:00 - 22:00           |               |          |           |           |       |      |                  |             |   |
|-------------------------|---------------|----------|-----------|-----------|-------|------|------------------|-------------|---|
| 21:30 - 22:30           |               |          |           |           |       |      |                  |             |   |
|                         |               | Adiciona | r Horário |           |       |      |                  |             |   |
| खीः Remover Período     |               |          |           |           |       |      |                  |             |   |
| Períodos Adicionados    |               |          |           |           |       |      |                  |             |   |
| Período                 |               |          |           |           |       | 6    |                  | Horário     |   |
| 13/02/2012 - 16/06/2012 |               |          |           |           |       | 24M( | 02 (13/02/2012 - | 16/06/2012) | 0 |
| <                       | < Passo Anter | ior Can  | celar Pr  | óximo Pas | so >> |      |                  |             |   |
|                         |               |          |           |           |       |      |                  |             |   |

Portal do Coordenador

Ilustração 2: Após clicar em Adicionar Horário, o horário escolhido constará na lista de períodos adicionados.

A seguir, o usuário deve voltar ao alto da tela e cadastrar outro horário - para o segundo semestre da turma anual. Recomenda-se colocar o horário para depois do período de recesso (ou férias) que ocorre entre um semestre e outro. O segundo período pode ter horário diferente do primeiro.

| Componente: TF0318 - TERMODINAMICA QUIMICA - 128h (8 créditos) |                                          |            |           |              |              |           |         |     |  |
|----------------------------------------------------------------|------------------------------------------|------------|-----------|--------------|--------------|-----------|---------|-----|--|
| Horário:                                                       | Horário: 24M02 (13/02/2012 - 16/06/2012) |            |           |              |              |           |         |     |  |
| Ano-Período:                                                   | 2012.1 Tu                                | ırma: Será | atribuído | automaticar  | nente.       |           |         |     |  |
| Tipo:                                                          | REGULAR                                  |            |           |              |              |           |         |     |  |
| Capacidade:                                                    | aluno(s)                                 |            |           |              |              |           |         |     |  |
| Local:                                                         | A DEFINIR                                |            |           |              |              |           |         |     |  |
| Início - Fim:                                                  | 13/02/2012 - 16/06/2012                  |            |           |              |              |           |         |     |  |
|                                                                |                                          |            |           |              |              |           |         |     |  |
|                                                                |                                          |            | DEFINA    | HORÁRIC      | ,            |           |         |     |  |
| INICIO E FIM DO HOR                                            | ÁRIO                                     |            |           |              |              |           |         |     |  |
| Período                                                        | do Horário: 🖈 13/07/2012                 | 🊺 à 16/1   | 1/2012    | Usa          | r o mesmo    | período d | a Turma |     |  |
| Grade de Horários                                              |                                          |            |           |              |              |           |         |     |  |
|                                                                | Horários                                 | Dom        | SEG       | TER          | QUA          | QUI       | SEX     | SÁB |  |
|                                                                | 07:00 - 08:00                            |            |           | $\checkmark$ | $\checkmark$ |           |         |     |  |
|                                                                | 07:30 - 08:30                            |            |           |              |              |           |         |     |  |
|                                                                | 08:00 - 09:00                            |            |           |              | 1            |           |         |     |  |
|                                                                |                                          |            |           |              |              |           |         |     |  |

Ilustração 3: Exemplo de preenchimento do horário do semestre final de uma solicitação turma anual. Datas são fictícias. As horas e os dias da semana podem ser diferentes do período anterior.

08:30 - 09:30

Ao marcar, deve clicar novamente em "Adicionar Horário", para adicioná-lo à lista de horários da turma.

| 21:00 - 22:00           |                | U        | U         | U          | U     | U     |                     |           |   |
|-------------------------|----------------|----------|-----------|------------|-------|-------|---------------------|-----------|---|
| 21:30 - 22:30           |                |          |           |            |       |       |                     |           |   |
|                         |                | Adiciona | r Horário | ]          |       |       |                     |           |   |
|                         |                | 🥶: Remo  | ver Perío | do         |       |       |                     |           |   |
| Períodos Adicionados    |                |          |           |            |       |       |                     |           |   |
| Período                 |                |          |           |            |       |       |                     | Horário   |   |
| 13/02/2012 - 16/06/2012 |                |          |           |            |       | 24M0  | 2 (13/02/2012 - 16) | /06/2012) | 0 |
| 13/07/2012 - 16/11/2012 |                |          |           |            |       | 34M03 | 2 (13/07/2012 - 16) | /11/2012) | 0 |
| [                       | << Passo Anter | ior Can  | celar Pi  | róximo Pas | so >> |       |                     |           |   |

Portal do Coordenador

Ilustração 4: Lista de períodos com os horários referentes aos dois semestres da turma anual.

Ao final, o usuário pode clicar em "Próximo Passo >>", e um resumo da solicitação será exibido.

| Resumo da Solicitação                                                                                                    |                       |                            |                    |       |  |  |  |  |
|----------------------------------------------------------------------------------------------------|-----------------------|----------------------------|--------------------|-------|--|--|--|--|
| DADOS GERAIS                                                                                                    |                       |                            |                    |       |  |  |  |  |
| Componente Curricular: TERM                                                                                                    | MODINAMICA QUIMICA    |                            |                    |       |  |  |  |  |
| Código: TF0318                                                                                                    |                       |                            |                    |       |  |  |  |  |
| Tipo: DISCIPLINA                                                                                                    |                       |                            |                    |       |  |  |  |  |
| Carga Horária: 128 horas                                                                                                    |                       |                            |                    |       |  |  |  |  |
| Horário: SEG 07:00-09:00, TER 07:00-09:00, QUA 07:00-08:00 07:00-09:00 08:00-09:00 (24M02 (13/02/2012 - 16/06/2012), 34M02 (13/07/2012 - 16/11/2012)) |                       |                            |                    |       |  |  |  |  |
| Ano-Periodo: 2012                                                                                                    | 2-1                   |                            |                    |       |  |  |  |  |
| Matrizes Reservadas                                                                                                    |                       |                            |                    |       |  |  |  |  |
| Curso                                                                                                    | Turno                 | Modalidade                 | Habilitação/Ênfase | Vagas |  |  |  |  |
| ENGENHARIA QUIMICA                                                                                                    | Matutino e Vespertino | FORMAÇÃO                   | ENGENHARIA QUIMICA | 1     |  |  |  |  |
|                                                                                                    | << Voltar Cada        | strar Solicitação de Turma | Cancelar           |       |  |  |  |  |
|                                                                                                    |                       |                            |                    |       |  |  |  |  |

Ilustração 5: Resumo da solicitação.

O usuário deve, então, clicar em "Cadastrar Solicitação de Turma" e a mesma será salva. As solicitações salvas podem ser gerenciadas (inclusive para envio aos departamentos) através do menu "Turmas > Gerenciar Solicitações Salvas", no Portal da Coordenação da Graduação.